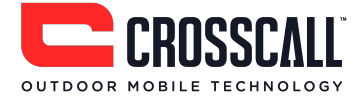

## **GSM mobiele telefoon** Gebruikershandleiding

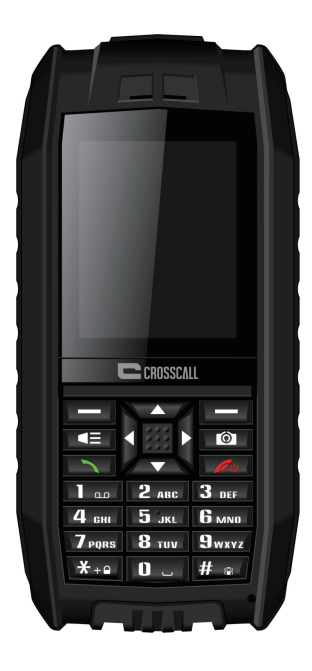

# shark (€

Lees en bewaar deze instructies.

Beste klant,

Bedankt voor het aanschaffen van deze Crosscall GSM mobiele telefoon. Hier treft u een korte introductie van de hoofdkenmerken aan:

- Deze telefoon is stofdicht en waterdicht IP68, met antishock bescherming, waardoor het uw ideale metgezel is voor buitenactiviteiten
- Dubbel SIM-slot: één telefoon voor zowel professioneel als persoonlijk gebruik
- Voorzien van Bluetooth, zodat u draadloos kunt bellen
- camera om uw mooiste momenten vast te leggen
- LED-zaklamp
- FM-radiotuner

Lees de instructies in deze handleiding om nog meer plezier te beleven aan uw mobiele telefoon.

## Inhoud

| Belangrijke veiligheidsinformatie 4                    |
|--------------------------------------------------------|
| Kennismaking met uw telefoon 8                         |
| Productpresentatie                                     |
| Toetsfuncties                                          |
| Aan de slag                                            |
| Batterijklepje installeren of verwijderen $10$         |
| Een SIM-kaart plaatsen10                               |
| Een Micro SD-kaart plaatsen11                          |
| De batterij installeren 12                             |
| De batterij opladen12                                  |
| De telefoon in-/uitschakelen 13                        |
| WAP and MMS users : Operator selection for first use14 |
| Veiligheidscodes14                                     |
| Basisfuncties                                          |
| Sneltoetsen gebruiken                                  |
| Telefoneren en een oproep beantwoorden15               |
| Ringtone wijzigen15                                    |
| Via USB met een PC verbinden15                         |
| De kiestoetsen vergrendelen16                          |
| Invoermethode16                                        |
| IMEI-code weergeven16                                  |
| Hoofdmenu                                              |
| Telefoonboek                                           |
| Bericht                                                |
| Oproepen                                               |
| Instellingen                                           |
| Multimedia                                             |
| Bestandsmanager                                        |
| Organizer 29                                           |
| Profielen                                              |
| Spelletjes                                             |
| Tools                                                  |
| Bluetooth                                              |
| Services (WAP-internettoegang)                         |
| Problemen oplossen                                     |

## Belangrijke veiligheidsinformatie

#### **Algemene instructies**

Zorg dat u niet wordt afgeleid door het toestel tijdens het rijden en zorg dat u altijd volledig bewust bent van alle rijomstandigheden.

- Bedien het voertuig altijd op een veilige manier.
- Kijk zo weinig mogelijk naar het mobiele telefoonscherm tijdens het rijden. Gebruik spraakinstructies als een dergelijke functie beschikbaar is.
- Verstuur geen tekstberichten, voer of ontvang geen telefoonoproepen, wijzig geen instellingen en gebruik geen functies die voor langere tijd uw aandacht vereisen tijdens het rijden.
- Parkeer uw auto op een veilige en toegestane manier alvorens dergelijke bewerkingen uit te voeren.
- Controleer en volg de geldende wetten met betrekking tot het toestelgebruik.
- Schakel de mobiele telefoon uit en verwijder van tijd tot tijd de batterij voor optimale prestaties.
- Houd uw mobiele telefoon uit de buurt van magneten of magnetische velden.
- De externe kabel van de lader kan niet worden vervangen. Als het snoer is beschadigd, moet de adapter worden vernietigd.
- De mobiele telefoon mag niet worden blootgesteld aan waterdruppels of waterspetters. Plaats geen voorwerpen gevuld met vloeistof, zoals vazen op het toestel.
- Overmatige geluidsdruk van oor- en koptelefoons kan gehoorverlies veroorzaken.
- De hoofdstekker van het toestel dient niet te worden belemmerd en moet eenvoudig toegankelijk zijn tijdens gebruik.
- Het stopcontact moet in de buurt van het toestel zijn geïnstalleerd en eenvoudig toegankelijk zijn.

**Let op:** In Frankrijk is het gebruik van frequentiebereik 2454-2483.5 MHz beperkt voor gebruik binnenshuis.

#### Batterijwaarschuwing

Stel de mobiele telefoon niet bloot aan een hittebron en laat de mobiele telefoon niet achter op een warme plaats, zoals in een onbeheerd voertuig in de zon.

#### Li-ionbatterij gebruikt

Dit product is uitgerust met een Li-ion-batterij. Er is gevaar voor brand of brandwonden als de batterijpack onjuist wordt gehanteerd.

Waarschuwing: Gevaar voor ontploffing als de batterij onjuist is geplaatst. Probeer, om gevaar voor brand of brandwonden te verminderen, het batterijpack niet te openen of repareren. Het batterijpack niet demonteren, pletten, doorboren, kortsluiten, in vuur of water gooien of blootstellen aan een temperatuur van hoger dan 60°C.

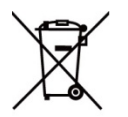

- Alleen vervangen door soortgelijke batterijen. Recyclen en het vernietigen van gebruikte batterijen moet volgens de plaatselijke wetgeving worden uitgevoerd of volgens de referentiegids die is meegeleverd met uw product.
- Gebruik geen scherpe voorwerpen om de batterij te verwijderen.
- Houd de batterij uit de buurt van kinderen. •
- Gebruik alleen de oplader en accessoires die zijn goedgekeurd voor uw product. ٠
- Vervang de batterij alleen voor een juiste vervangende batterij. Het gebruik van een ٠ andere batterij levert gevaar voor brand of ontploffing.

#### Pacemakers en andere medische apparatuur

Studies hebben aangetoond dat er mogelijke interactie bestaat tussen de werking van mobiele telefoons en pacemakers. De pacemakerindustrie raadt mensen met een pacemaker aan de onderstaande richtlijnen te volgen om gevaar voor interferentie zo klein mogelijk te houden:

- Zorg altijd voor een afstand van 15 cm tussen de pacemaker en elke willekeurige ٠ ingeschakelde mobiele telefoon.
- Bewaar de telefoon aan de tegenoverliggende zijde van de pacemaker. Draag de • telefoon niet in uw borstzakje.
- Gebruik het oor dat zich het verst van de pacemaker bevindt om enige kans op • interferentie zo klein mogelijk te houden.
- Als u vermoedt dat er interferentie optreedt, schakel de telefoon onmiddellijk uit. ٠
- Raadpleeg voor andere medische apparaten uw arts of de fabrikant om te bepalen of uw mobiele telefoon mogelijk interferentie veroorzaakt. Vervolgens worden de te nemen voorzorgsmaatregelen bepaald.

#### Noodoproepen

**Belangrijk:** Dit apparaat werkt met behulp van radiosignalen, draadloze netwerken, vaste netwerken en door de gebruiker geprogrammeerde functies. Als uw toestel spraakoproepen via het internet (internetoproepen) ondersteunt, moeten zowel de functies voor internetoproepen als voor de mobiele telefoon worden geactiveerd. Het toestel probeert dan via beide netwerken noodoproepen te maken. Verbindingen kunnen niet onder alle omstandigheden worden gegarandeerd. Vertrouw voor belangrijke communicatie, zoals medische noodgevallen, nooit uitsluitend op een draadloos toestel. Verstrek bij een noodoproep alle noodzakelijke informatie zo nauwkeurig mogelijk. Uw draadloos toestel is mogelijk het enige communicatiemiddel op de plaats van het ongeval. Pas als er toestemming is gegeven, kan de oproep worden beëindigd.

#### Herhalende bewegingen voorkomen

- U kunt af en toe een onaangenaam gevoel in uw handen, armen, schouders, nek of andere delen van uw lichaam krijgen als u herhalende activiteiten uitvoert, zoals typen of het spelen van spelletjes op uw mobiele telefoon.
- Neem regelmatig een pauze. Stop het gebruik en raadpleeg een arts als u tijdens of na het gebruik van het toestel een onaangenaam gevoel blijft houden.

# Dit mobiele toestel voldoet aan de richtlijnen voor blootstelling aan radio-golven.

Uw mobiele telefoon is een radiozender en ontvanger. Het toestel is zodanig ontworpen dat het niet de limieten voor blootstelling aan radiogolven overschrijdt, die worden aanbevolen door internationale richtlijnen. Deze richtlijnen zijn ontwikkeld door de onafhankelijke wetenschappelijke organisatie ICNIRP en bevat veiligheidsmarges die zijn ontworpen om de veiligheid van alle personen te verzekeren, ongeacht leeftijd en gezondheid. De blootstellingsrichtlijnen voor mobiele toestellen gebruiken een meeteenheid die bekend is onder de naam Specific Absorption Rate of SAR. De SAR-limiet in de ICNIRP-richtlijnen is 2,0 watt/kilogram (W/kg) evenredig verdeeld over 10 gram weefsel. Tests voor SAR worden uitgevoerd met behulp van standaard bedieningsposities, waarbij het toestel op het hoogst gecertificeerde vermogensniveau voor alle geteste frequentiebanden uitzendt. Het werkelij-ke SAR-niveau van een in werking zijnde toestel kan zich onder de maximale waarde bevinden, omdat het toestel is ontworpen om alleen het vereiste vermogen voor het bereiken van het netwerk te gebruiken. De grootte wijzigt afhankelijk van een aantal factoren. In het algemeen geldt hoe dichter u bij het netwerkbasisstation komt, des te lager is het SAR-niveau van de mobiele telefoon. Dit toestel voldoet aan de richtlijnen inzake blootstelling aan elektromagnetische velden van radiofrequentie wanneer het tegen het hoofd of op minimaal 5 mm van het lichaam wordt gehouden

Maximumwaarden voor dit model:
 1,460 W/kg voor het hoofd
 1,1734 W/kg voor het lichaam

#### Conformiteitsverklaring

Hierbij verklaart *Crosscall* dat deze *gsm-telefoon* voldoet aan de essentiële vereisten en andere relevante bepalingen van Richtlijn Directive 1999/5/EG.

De conformiteitsverklaring is beschikbaar op de volgende website:

www.crosscall.com

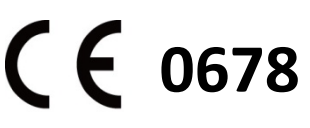

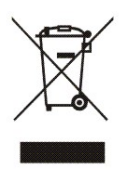

De Europese richtlijn 2002/96/EG betreffende afgedankte elektrische en elektronische apparaten (AEEA), vereist dat oude huishoudelijke elektrische apparaten niet moeten worden vernietigd via de normale ongesorteerde gemeentelijke afvalstroom. Oude apparaten moeten apart worden ingezameld om het terugwinnen en recyclen te

optimaliseren van de materialen die ze bevatten en de impact op de gezondheid en het milieu te verminderen.

Het symbool van de doorgekruiste afvalcontainer op het product maakt u attent op uw plicht, dat bij het vernietigen van het product het toestel apart moet worden ingezameld. Consumenten moeten contact opnemen met de lokale overheid of hun winkelier voor informatie met betrekking tot het op correcte wijze vernietigen van hun oude toestel.

## Kennismaking met uw telefoon

## Productpresentatie

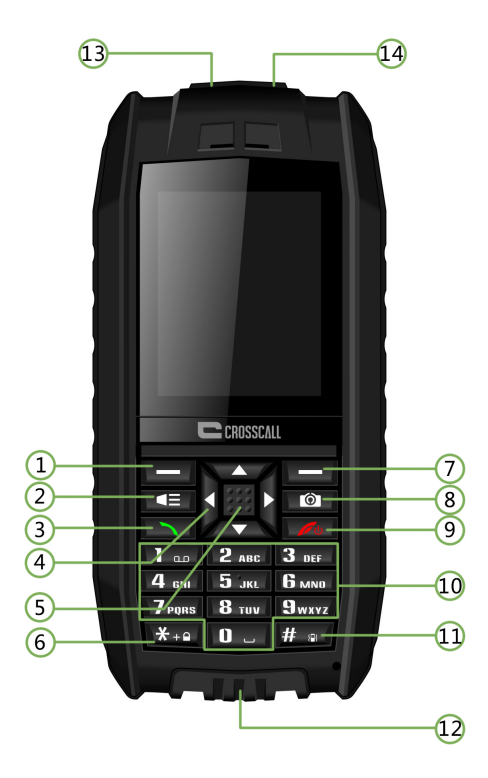

- 1. Softtoets links
- 2. Zaklamp-toets
- 3. Gesprek-toets
- 4. Navigatietoetsen
- 5. OK-toets
- 6. \* toets
- 7. Softtoets rechts

- 8. Camera-toets
- 9. Power-toets/Einde oproep-toets
- 10. Kiestoetsen
- 11. # toets
- 12. USB-poort
- 13. LED-zaklamp
- 14. Oortelefoonaansluiting

## **Toetsfuncties**

| Toets              | Functiebeschrijving                                           |  |  |  |
|--------------------|---------------------------------------------------------------|--|--|--|
| Softtoets links    | Voor toegang tot het hoofdmenu.                               |  |  |  |
| Zaklamp-toets      | Voor het in-/uitschakelen van de LED-zaklamp.                 |  |  |  |
| Gesprek-toets      | Om te bellen of om de telefoon te beantwoorden.               |  |  |  |
| Navigatietoetsen   | Om de cursor links/rechts/omhoog/omlaag te bewegen.           |  |  |  |
|                    | U kunt de navigatietoetsen als sneltoetsen instellen.         |  |  |  |
| OK-toets           | Druk op de OK-toets om te bevestigen.                         |  |  |  |
| * toets            | On naar "*" in het standby-scherm te gaan; of om het symbool  |  |  |  |
|                    | van het selectiemenu te openen bij het invoeren van tekst.    |  |  |  |
| Softtoets rechts   | Druk op deze toets in het stand-byscherm om naar de telefoon  |  |  |  |
|                    | te gaan.                                                      |  |  |  |
| Camera-toets       | Druk op deze toets in het stand-byscherm om naar het menu     |  |  |  |
|                    | Camera te gaan.                                               |  |  |  |
| Einde oproep-toets | Voor het in-/uitschakelen van de telefoon; een telefoonoproep |  |  |  |
|                    | beëindigen of weigeren.                                       |  |  |  |
| Kiestoetsen        | Voor het invoeren van cijfers en letters; gebruik de          |  |  |  |
|                    | nummertoetsen om te bellen.                                   |  |  |  |
| # toets            | Druk deze knop lang in om het profiel of de invoermodus te    |  |  |  |
|                    | wijzigen.                                                     |  |  |  |
| USB-poort          | Voor opladen en dataoverdracht met PC.                        |  |  |  |

## Aan de slag

#### Batterijklepje installeren of verwijderen

Deze mobiele telefoon is waterdicht en daarom is een schroevendraaier nodig om het batterijcompartiment te openen.

Er bevinden zich twee schroeven op het batterijklepje. Gebruik, om het klepje te openen, een schroevendraaier om de schroeven naar links te draaien. Draai de schroeven in tegengestelde richting om het klepje terug te plaatsen.

#### Attentie:

Zorg ervoor dat de schroeven zijn vastgedraaid, voordat de telefoon wordt ingeschakeld. Anders bestaat de mogelijkheid dat de telefoon niet volledig waterdicht is.

Sluit de USB-poort goed.

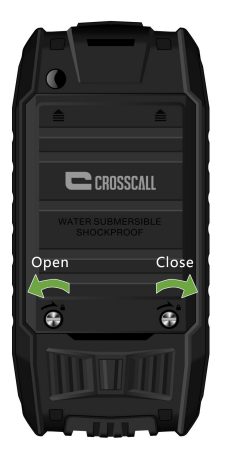

#### Een SIM-kaart plaatsen

Een SIM-kaart (Subscriber Identity Module) is vereist om deze mobiele tele-foon te kunnen gebruiken. Neem contact op met uw telefoonprovider om een SIM-kaart te verkrijgen. Deze telefoon is voorzien van twee SIM-slots, waarbij u in één telefoon meerdere gebruiksmogelijkheden (zoals persoonlijk en professioneel gebruik) kunt combineren.

Plaats de SIM-kaart door de afgeschuinde hoek naar de rechterbovenhoek en de metalen contacten naar beneden te richten.

#### **Opmerkingen:**

- De SIM-kaart en contacten kunnen gemakkelijk beschadigd raken als gevolg van krassen of buigen. Wees erg voorzichtig bij het hanteren, plaatsen en verwijderen van de SIM-kaart.
- Controleer eerst of de telefoon is uitgeschakeld en ontkoppeld van de oplader of elk ander apparaat alvorens de SIM-kaart te installeren. Verwijder vervolgens de batterij.

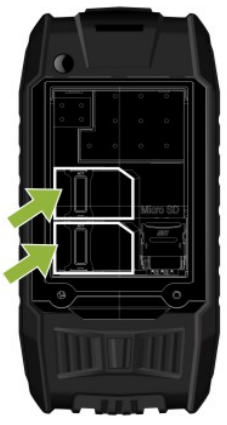

Een Micro SD-kaart plaatsen

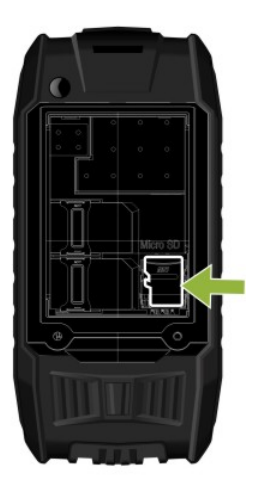

## De batterij installeren

Leg de contacten van de batterij en die van het batterijcompartiment op één lijn en plaats vervolgens de batterij.

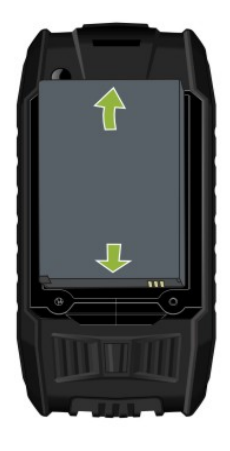

### De batterij opladen

- Opladen met een reisadapter
- 1. Steek de oplader in een stopcontact.
- 2. Sluit de lader aan op de USB-poort die zich aan de onderzijde van de telefoon bevindt. Het balkje met de batterijindicator begint te rollen.

Als "Laadt niet op" wordt weergegeven, moet u even wachten, de oplader ontkoppelen en het opnieuw in het stopcontact steken om het nogmaals te proberen.

- 3. Wanneer de batterij volledig is opgeladen, stopt het balkje met rollen. Ontkoppel de oplader van de telefoon en het stopcontact.
- Opladen met een USB-kabel
- 1. Steek het kabeluiteinde van de micro-USB in de USB-poort van de telefoon.
- Steek het andere uiteinde van de kabel in een USB-poort op uw PC.
   Opmerking: Afhankelijk van het door u gebruikte type USB-kabel, kan het even duren voordat het opladen begint.
- Ontkoppel de kabel uit de telefoon en vervolgens uit de PC wanneer de batterij volledig is opgeladen (het balkje van de batterijindicator rolt niet meer).

#### **Opmerkingen:**

- Laad de batterij volledig op alvorens deze voor de eerste keer te gebruiken. Verwijder de datakabel na het opladen.
- Het is raadzaam de originele oplader en kabel van de telefoonfabrikant te gebruiken. Gebruik van accessoires van derden vermindert de productprestaties of vormen een gevaar voor uw gezondheid en veiligheid. Gesprekstijd en stand-bytijd zijn afhankelijk van verschillende gebruiksomstandigheden, zoals signaalsterkte, gekozen profiel, omgeving en temperatuur.
- Gooi de batterij niet in vuur of stel de batterij niet bloot aan barre omstandigheden met hoge temperaturen.

#### De telefoon in-/uitschakelen

Druk op de Power-/Einde oproep-toets gedurende 2-3 seconden om de telefoon in of uit te schakelen. In geval er een wachtwoord is vereist voor het ontgrendelen van de telefoon, moet u de code 1234 invoeren.

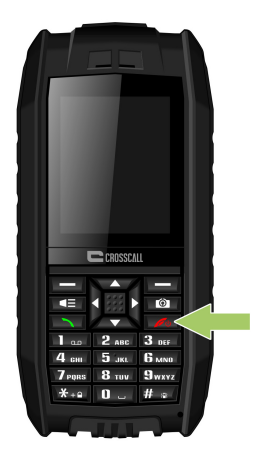

#### WAP and MMS users : Operator selection for first use

Wanneer u deze telefoon voor de eerste keer gebruikt, of als u van provider bent veranderd, moet u de naam van de provider instellen om MMS (Multimudia Message) te verzenden of verbinding te maken met het internet (WAP-service).

#### Selecteer uw telefoonprovider om een MMS-bericht te verzenden:

Ga naar Menu > Berichten > Berichtinstellingen > Multimediabericht > Data-account.
 Selecteer uw telefoonprovider uit de lijst en druk vervolgens op OK.

#### Selecteer uw telefoonprovider om met WAP-services verbinding te maken:

• Ga naar *Menu > Services > Internetservice> Instellingen > Data-account.* Selecteer uw telefoonprovider uit de lijst en druk vervolgens op *OK*.

Als uw provider niet in de lijst staat vermeld, moet u deze zelf handmatig invoeren om MMS en WAP-service te activeren.

#### Veiligheidscodes

De veiligheidscode, meegeleverd met de telefoon, helpt uw telefoon te beschermen tegen ongeoorloofd gebruik. De vooringestelde code is 1234.

De PIN (Personal Identification Number), meegeleverd met de SIM-kaart, helpt de kaart te beschermen tegen ongeoorloofd gebruik.

De PIN2-code, meegeleverd met sommige SIM-kaarten, is vereist voor toegang tot bepaalde services.

PUK- en PUK2-codes zijn mogelijk met de SIM-kaart meegeleverd. Als u de PIN- of PIN2-code drie opeenvolgende keer onjuist invoert, wordt er naar de PUK- of PUK2-code gevraagd. Bent u niet in het bezit van deze codes, neem dan contact op met uw telefoonprovider.

## **Basisfuncties**

#### Sneltoetsen gebruiken

U kunt sneltoetsen voor veel gebruikte functies toewijzen aan navigatietoetsen voor een snellere toegang: *Menu* > *Instellingen* > *Telefooninstellingen* > *Sneltoetsen*.

Druk op de softtoets links om naar het hoofdmenu te gaan.

Druk op de softtoets rechts om de contacten te raadplegen die in het telefoonboek zijn opgeslagen.

Druk één keer op de Gesprek-toets om naar het logboek met oproepen te gaan. Blader om een naam of nummer te selecteren en druk vervolgens op de Gesprek-toets om het nummer te kiezen.

#### Telefoneren en een oproep beantwoorden

- Voer in de stand-bymodus het telefoonnummer in, inclusief landcode en regiocode, indien nodig. Druk vervolgens op de Gesprek-toets om het nummer te kiezen.
- U kunt tevens een nummer kiezen door een telefoonnummer uit het telefoonboek of logboek met oproepen te selecteren.
- Druk op de Gesprek-toets om een inkomend gesprek te beantwoorden. Druk op de Einde oproep-toets om een gesprek te weigeren zonder te beantwoorden.
- Druk op de groene Gesprek-toets om details over de gemiste oproepen te bekijken.

#### **Ringtone wijzigen**

Ga naar *Menu* > *Profielen* > kies een profiel – Algemeen, Stil, Vergadering of Buiten > softtoets links om *Aanpassen* te selecteren en de ringtone te wijzigen.

#### Via USB met een PC verbinden

Deze mobiele telefoon ondersteunt verbinding met een PC via USB. Sluit het met de meegeleverde USB-kabel op de USB-poort van uw PC aan. De telefoon kan zowel ingeschakeld als uitgeschakeld verbinding maken met uw PC.

#### Modus power-uit

U kunt de USB-kabel gebruiken om de telefoon en PC rechtstreeks te verbinden, zelfs wanneer de telefoon uit is. Het scherm toont:

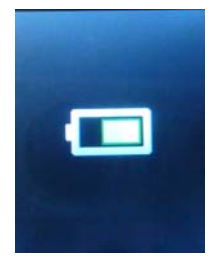

Vervolgens ziet u het mobiele disksymbool op uw PC.

#### Modus power-aan

Wanneer de telefoon is ingeschakeld bij het verbinding maken met een PC, geeft het telefoonscherm automatisch de melding "Massaopslag" weer, nadat de verbinding tot stand is gebracht. Bevestig de selectie, waarna de telefoon als een verwijderbare disc op uw PC verschijnt. Vervolgens kunt u de opgeslagen bestanden op uw telefoon bekijken en bestanden tussen telefoon en PC verplaatsen of kopiëren.

#### De kiestoetsen vergrendelen

U kunt de kiestoetsen vergrendelen om te voorkomen dat de toetsen per ongeluk worden ingedrukt. Selecteer, in de standby-modus, Menu en klik vervolgens meteen op de

\* toets; selecteer Ontgrendelen om de kiestoetsen te ontgrendelen en druk meteen op \*.

#### Invoermethode

Deze telefoon ondersteunt verschillende invoermethodes.

- Druk op # bij het invoeren van tekst om de invoermethode te wijzigen.
- Bovendien kunt u op Optie drukken voor het selecteren van de invoer-methode.
- Wanneer de invoermethode "123" betreft, kunt de cijfers rechtstreeks met de cijfertoetsen invoeren.
- Druk op de \* toets bij het invoeren van tekst om de vereiste symbolen te selecteren.
- Gebruik de navigatietoetsen (Omhoog/Omlaag/Links/Rechts) om de cursor tussen de al ingevoerde tekst te bewegen.

#### **IMEI-code weergeven**

Druk op het standby-scherm op \*#06# om de IMEI-code weer te geven.

## Hoofdmenu

Selecteer, in de stand-bymodus, Menu en kies vervolgens het gewenste menu en submenu. Selecteer "Terug" om naar het vorige menu terug te keren. Druk op de Einde oproep-toets om rechtstreeks naar de stand-bymodus te gaan.

Een aantal menuopties en -functies worden hieronder beschreven.

#### 1. Telefoonboek

- 1. Nieuw contact toevoegen
- 2. Telefoonboekinstellingen

#### 2. Berichten

- 1. Bericht opstellen
- 2. Postvak IN
- 3. Concepten
- 4. Postvak UIT
- 5. Berichten verzenden
- 6. Berichten beluisteren
- 3. Oproepen
  - 1. Oproepgeschiedenis
  - 2. Oproepinstellingen
- 4. Instellingen
  - 1. Dubbele SIM-instellingen
  - 2. Telefooninstellingen
  - 3. Netwerkinstellingen
  - 4. Beveiligingsinstellingen
  - 5. Verbinding
  - 6. Fabrieksinstellingen herstellen

#### 5. Multimedia

- 1. Camera
- 2. Beeldviewer
- 3. FM-radio

#### 6. Bestandsmanager

- 1. Telefoon
- 2. Micro SD-kaart

#### 7. Organizer

- 1. Kalender
- 2. Alarm
- 3. Kladblok
- 4. Zaklamp

#### 8. Profielen

- 1. Algemeen
- 2. Stil
- 3. Vergadering
- 4. Buiten
- 9. Tools
  - 1. Rekenmachine
  - 2. E-book reader

#### 10. Bluetooth

- 1. Power
- 2. Zichtbaarheid
- 3. Mijn apparaat
- 4. Audioapparaat zoeken
- 5. Mijn naam
- 6. Geavanceerd

#### 11. Services

1. WAP-internettoegang

## Telefoonboek

Telefoonnummers kunt u zowel op de SIM-kaart als in het geheugen van uw telefoon opslaan onder het *Telefoonboek*. Druk op *Menu* in het stand-byscherm voor toegang tot het menu en selecteer *Telefoonboek*, of druk op de softtoets rechts om rechtstreeks naar het *Telefoonboek* te gaan.

#### Namen en opgeslagen nummers zoeken in het Telefoonboek

 Voer in het telefoonboek de eerste letter van de naam in en blader vervolgens naar het contact waar u naar op zoek bent.

#### Nieuwe contacten toevoegen

 Volg de onderstaande stappen om een nieuw contact aan het Telefoonboek toe te voegen:

*Telefoonboek > Nieuw contact toevoegen >* voer de contactinformatie in.

 Druk voor een bestaand contact op een contact in het telefoonboek, druk op de softtoets links om naar het submenu "Opties" te gaan en te kiezen uit: Bekijken, Tekstbericht verzenden, Multimediabericht verzenden, Oproep, Bewerken, Wissen, Kopiëren, Visitekaartje verzenden, Verschillende markeren of Oproepgroepen.

#### **Telefoonboekinstellingen**

De telefoon verschaft u verschillende instellingopties voor het verpersoonlijken van het telefoonboek, inclusief Voorkeur opslag, Snelkiezen en Extra nummers.

#### Bericht

#### **Bericht opstellen**

Uw telefoon ondersteunt het verzenden van tekstberichten en multimediaberichten met inhoud dat het maximaal aantal tekens overschrijdt voor één enkel bericht. Langere berichten worden als een serie van twee of meer berichten verzonden. Uw serviceprovider brengt het totaal aantal verzonden berichten in rekening. Het aantal resterende tekens voor een bericht en het totaal aantal te verzenden berichten worden rechtsboven in het scherm weergegeven, bijvoorbeeld 158/1.

# 1. In de stand-bymodus, selecteer *Menu > Berichten > Bericht opstellen >* selecteer *Tekstbericht* of *Multimediabericht*

2. Schrijf het bericht.

3. Om het bericht te verzenden, druk op de *OK*-toets of selecteer *Opties* > *Verzenden naar* om het telefoonnummer van de ontvanger in te voeren of uit het telefoonboek toe te voegen en selecteer *OK*.

In de bewerkingsinterface kunt u op de Softtoets links drukken om naar het submenu "Opties" te gaan voor:

- Verzenden naar: u kunt het nummer van de ontvanger rechtstreeks invoeren of een nummer uit het telefoonboek toevoegen;
- Invoermethode: kies de invoermethode die u wilt gebruiken;
- Geavanceerd: voeg nummer toe, benoem een favoriet;
- Opslaan in concepten

Opmerking: Druk tijdens het typen van een bericht op de # toets om de invoermethode te wijzigen en druk op de \* toets om de beschikbare symbolen weer te geven.

#### Een tekstbericht lezen

Wanneer u berichten ontvangt, wordt het aantal nieuwe berichten met een pictogram Nieuw bericht op het scherm weergegeven.

Selecteer Bekijken om de berichten onmiddellijk te lezen of *Terug* om ze later te bekijken via *Menu > Berichten > Postvak IN*.

In *Postvak IN* kunt u de volgende bewerkingen uitvoeren: Bekijken, Antwoorden per SMS, Antwoorden per MMS, Afzender bellen, Doorsturen, Wissen, Alles wissen en Nummer in telefoonboek opslaan.

Bij het lezen van een bericht kunt u op Optie drukken voor: Antwoorden per SMS, Antwoorden per MMS, Afzender bellen, Doorsturen, Wissen en Geavanceerde opties.

#### Concepten en berichten verzenden

In het menu *Concepten* kunt u de berichten bekijken die u eerder hebt opgeslagen met de optie *Opslaan in concepten*. In het menu *Verzonden berichten* kunt u de kopieën van de door u verzonden berichten bekijken.

#### **Providerbericht**

Deze optie verwijst naar de berichten die zijn verzonden door uw provider (zoals weerinformatie). Merk op dat uw telefoonprovider dergelijke functies mogelijk niet ondersteunt.

#### **Berichtinstellingen**

Selecteer *Menu > Berichten > Berichtinstellingen* om de berichtinstellingen te wijzigen.

#### • Tekstbericht

U kunt de instellingen voor SIM1 en SIM2 afzonderlijk instellen. U moet over specifieke informatie van de telefoonprovider beschikken.

U kunt bovendien de geheugenstatus van SIM-kaarten en telefoon controleren. Kies voor Verzonden berichten opslaan en selecteer Voorkeur opslag voor het opslaan van uw SMS.

#### • Multimediabericht

#### 1. Data-account

Instellingen voor MMS en WAP verschillen per provider en per land. Als u een foutbericht ontvangt nadat u hebt geprobeerd een MMS te verzenden of verbinding te maken met het internet, betekent dit dat u de instellingen van de provider handmatig moet invoeren in deze telefoon. Bovendien, als u een MMS wilt verzenden of het internet wilt gebruiken in het buitenland, moet u mogelijk de nieuwe MMS- en WAP-instellingen van de provider invoeren. Merk op dat protocollen van gespreksfuncties en SMS-functies internationaal worden herkend en niet hoeven worden ingevoerd.

Wanneer u deze telefoon voor de eerste keer gebruikt, of als u van provider bent veranderd, moet u de naam van de provider instellen om MMS (Multimudia Message) te verzenden of verbinding te maken met het internet (WAP-service).

#### Selecteer uw telefoonprovider om een MMS-bericht te verzenden:

Ga naar Menu > Berichten > Berichtinstellingen > Multimediabericht > Data-account.
 Selecteer uw telefoonprovider uit de lijst en druk vervolgens op OK.

#### Selecteer uw telefoonprovider om met WAP-services verbinding te maken:

 Ga naar Menu > Services > Internetservice> Instellingen > Data-account. Selecteer uw telefoonprovider uit de lijst en druk vervolgens op OK.

Als uw provider niet in de lijst staat vermeld, moet u deze zelf handmatig invoeren om MMS en WAP-service te activeren. Volg hiervoor de onder-staande instructies.

## Creëer voor het uitvoeren van MMS- of/en WAP-instellingen een GPRS-account door de onderstaande stappen uit te voeren:

• *Menu > Instellingen > Verbinding > Data-account > Opties;* 

voeg een nieuw account toe met de onderstaande informatie:

- Accountnaam: de naam van uw telefoonprovider. Onderstaande informatie moet door uw telefoonprovider worden verschaft.
- APN (Access Point Name),
- Gebruikersnaam,
- Wachtwoord,
- Authenticatietype
- SIM-selectie
- Geavanceerde instellingen
  - Homepagina
  - Verbindingstype
  - Proxygebruik
  - Proxy-adres
  - Proxypoort
  - Gebruikersnaam proxy
  - Proxywachtwoord
  - Primaire DNS
  - Secundaire DNS
  - IP-adres
  - Subnetmasker

#### Opmerkingen:

- Afhankelijk van uw provider moet u mogelijk twee accounts aanmaken, één voor MMS en één voor WAP-functies.
- Als er teveel accounts zijn aangemaakt, kunt u geen nieuw account toe-voegen. In dergelijke gevallen moet eerst een bestaand account worden verwijderd.

#### 2. Algemene instellingen

- Samenstellen: voor het instellen van Creatiemodus, Formaat foto wijzigen, Beste paginatijd, Automatische handtekening en Handtekening.
- Verzenden: voor het instellen van Geldigheidsperiode, Afleverrapport, Rapport lezen, Prioriteit, Slide-tijd en Aflevertijd.
- Ophalen: voor het instellen van Thuisnetwerk, Roaming, Rapport lezen en Afleverrapport.
- Voorkeur opslag: om de standaard opslaglocatie (telefoon of geheugenkaart) voor uw MMS op te slaan.
- Geheugenstatus: het gebruikte geheugen bekijken.

#### Oproepen

#### **Oproephistorie**

Met dit menu kunt u gemiste oproepen, gemaakte oproepen, ontvangen oproepen controleren en de oproepgeschiedenis wissen.

#### Oproepinstellingen

#### Oproepinstellingen SIM1 (indien beschikbaar) Oproepinstellingen SIM2 (indien beschikbaar)

U hebt mogelijk toegang tot de instellingen voor gesprek in de wacht, gesprek doorschakelen, gesprek blokkeren en wisselgesprek.

• Gesprek in de wacht

U wordt gewaarschuwd in geval van een nieuwe oproep terwijl u al in gesprek bent; deze functie geeft u bovendien de mogelijkheid een tweede nummer te bellen wanneer u al in gesprek bent (deze functie vereist ondersteuning van uw telefoonprovider). • Gesprek doorschakelen

Alle oproepen doorschakelen: druk op OK om deze optie te activeren en verplaats alle inkomende oproepen naar een geselecteerd nummer.

Doorschakelen indien onbereikbaar: schakel oproepen door wanneer de telefoon uit is of in geval het signaal te zwak is.

Doorschakelen indien geen antwoord: druk op OK om deze functie te activeren, voer het nummer in en vervolgens worden de telefoonoproepen naar dit nummer doorgeschakeld wanneer u de telefoon niet beantwoord.

Doorschakelen indien in gesprek: wordt gebruikt om door te schakelen wanneer u in gesprek bent.

Alle dataoproepen doorschakelen: word gebruikt om alle dataoproepen naar een gespecificeerd telefoonnummer door te schakelen. Deze functie vereist ondersteuning van uw telefoonprovider.

Alle doorschakelingen annuleren: bevestig het annuleren van alle doorgeschakelde oproepen.

Gesprek blokkeren

Om de SIM-kaart te blokkeren voor telefoneren of oproep beantwoorden. Om deze functie te gebruiken, moet u geabonneerd zijn bij uw telefoonprovider en over een wachtwoord beschikken. U kunt telefoneren blokkeren, beantwoorden blokkeren, alle oproepen blokkeren, blokkeren annuleren en wachtwoord wijzigen.

Wisselgesprek

Om tussen telefoonlijn 1 en 2 te schakelen. Deze functie vereist ondersteuning van uw telefoonprovider. Gebruik van lijn 1 wordt aanbevolen.

#### Geavanceerde instellingen

- Automatisch opnieuw bellen: als deze functie is geactiveerd, wordt het nummer automatisch opnieuw gebeld indien niemand de oproep beantwoord.
- Beltijdherinnering: activeer deze functie om eenmalig van de beltijdherinnering gebruik te maken of periodiek wanneer u een telefoongesprek voert.
- Antwoordmodus: activeer deze functie zodat u op een willekeurige toets kunt drukken om inkomende telefoonoproepen te beantwoorden, of zodat de telefoon automatisch beantwoord in geval van de headsetmodus.

#### Instellingen

#### **Dubbele SIM-instellingen**

U kunt het activeren van SIM1 en 2, alleen SIM1 of alleen SIM2 instellen. Als alleen SIM1 is geactiveerd, wordt alle informatie van SIM2 verborgen; hetzelfde geldt als SIM2 is geactiveerd, dan wordt alle informatie van SIM1 verborgen.

#### **Telefooninstellingen**

- Tijd en datum: stel Thuislocatie, Tijd, Datum en Formaat in.
- Geprogrammeerd power aan/uit: activeer deze functie en de telefoon schakelt automatisch in of uit op de door u ingestelde tijd.
- Taal: u kunt de menutaal instellen op Frans, Engels, Spaans, Portugees, Italiaans, Duits, Nederlands of Turks.
- Voorkeur invoermethode: kies de invoermethode die u het meest gebruikt.
- Display: kies Achtergrond, Weergave power-aan, Weergave power-uit en Datum en tijd tonen.
- Sneltoets: u kunt de functie bepalen die rechtstreeks toegankelijk is met de toetsen omhoog/omlaag/links/rechts.
- Vliegtuigmodus
- UART-instellingen: selecteer SIM1 of SIM2 voor verbinding met het internet.
- Div. instellingen: wordt gebruikt om de activeringstijd van de LCD-achtergrondverlichting aan te passen.

#### <u>Netwerkinstellingen</u>

- Netwerkselectie: kies tussen Automatische selectie en Handmatige selectie (Automatische selectie wordt aanbevolen). Als u hebt gekozen voor de Handmatige selectie, dan moet u de netwerkserviceprovider van uw SIM-kaart selecteren.
- Overdrachtvoorkeur GPRS: selecteer de netwerkprovider van uw voorkeur voor dataservice uit de lijst met netwerkserviceproviders.

#### **Beveiligingsinstellingen**

- Beveiliging SIM-kaart: voer de PIN-code in (meegeleverd met de SIM-kaart) om uw SIM-kaart te vergrendelen of ontgrendelen. Deze telefoon is standaard ontgrendeld. Nadat de vergrendeling van de SIM-kaart is geactiveerd, vraagt de telefoon u een wachtwoord voor de SIM-kaart in te voeren. Als u 3 keer opeenvolgend een onjuiste code hebt ingevoerd, vraagt de telefoon u de PUK-code in te voeren om de telefoon te ontgrendelen. De PUK-code is bedoeld om de PIN-code te herzien. In geval u geen PUK-code heeft, moet u contact opnemen met uw telefoonprovider.
- Telefoonbeveiliging: als deze functie is geactiveerd, vraagt de telefoon u het wachtwoord voor ontgrendeling van de telefoon in te voeren. Het standaard wachtwoord is 1234.
- Autom. vergrendeling kiestoetsen: de kiestoetsen vergrendelen nadat de telefoon 5 sec., 30 sec., 1 min. of 5 min. niet is gebruikt. Druk op de softwaretoets links en vervolgens op \* om de telefoon te ontgrendelen.

#### <u>Verbinding</u>

#### Bluetooth

- Ga naar *MENU*, vervolgens naar *Instellingen* > *Verbinding* > *Bluetooth* > *Audioapparaat zoeken* om een Bluetooth audioapparaat te detecteren.

- Ga naar *MENU*, vervolgens naar *Instellingen* > *Verbinding* > *Bluetooth* > *Mijn apparaat* om een audio-apparaat zonder Bluetooth te detecteren.

- Power: Bluetooth in-/uitschakelen.
- Zichtbaarheid: uw telefoon wordt door andere Bluetooth-apparaten herkend wanneer het **Aan** is.
- Mijn apparaat: met dit menu kunt u zoeken naar andere Bluetooth-apparaten zoals Bluetooth mobiele telefoon en Bluetooth PC. De Bluetooth-apparaten die met uw telefoon werden verbonden, worden opgeslagen.
- Audioapparaat zoeken: u kunt naar andere Bluetooth handsfree-apparaten (bijvoorbeeld Bluetooth-headset) zoeken binnen het toegestane gebied en verbinding maken met één van gevonden apparaten in de lijst.

- Mijn naam: de toestelnaam van deze telefoon bewerken.
- Geavanceerd: om het Audio-pad, Opslag en Mijn adres van dit apparaat bepalen.

#### Uw telefoon met een ander Bluetooth-apparaat koppelen

- Zorg ervoor dat de Bluetooth-functie van beide apparaten is geactiveerd.
- Ga naar het menu Mijn apparaat om Naar een nieuw apparaat zoeken te kiezen. Wilt u met een Bluetooth-headset of luidspreker koppelen, kies dan Audioapparaat zoeken. Vervolgens worden de Bluetooth-gedetecteerde apparaten in een lijst vermeld. Druk op Annuleren om terug te keren naar de lijst Gedetecteerd apparaat. Kies vervolgens het apparaat waarmee u wilt koppelen en druk op de softtoets links om het koppelen te bevestigen.
- De telefoon vraagt mogelijk naar de toegangscode. Gebruik in dit geval de kiestoetsen om de code in te voeren (meestal 0000 of 1234).
- Het telefoonscherm toont "Koppelen" en moet u mogelijk het wachtwoord invoeren op het andere Bluetooth-apparaat. Bevestig en ga verder met koppelen.

**Opmerking**: Herhaal de procedure als het koppelen is mislukt.

#### Een JPG-bestand via Bluetooth naar een ander Bluetooth-apparaat overzetten

- Volg de stappen die staan vermeld in bovenstaande paragraaf voor het koppelen van de twee apparaten.
- Ga vervolgens naar *Multimedia* > *Beeldviewer* > kies de foto die u wilt versturen > *Opties* > *Verzenden* > *Verzenden via Bluetooth* > kies het ontvangende Bluetooth-apparaat > *OK*.

**Opmerking:** U kunt de foto's bovendien via het menu Bestandsmanager verzenden: Bestandsmanager > Telefoon of Geheugenkaart > Foto's > kies het bestand dat u wilt verzenden > Opties > Verzenden > Via Bluetooth > kies het ontvangende Bluetooth-apparaat > OK.

#### Een telefoongesprek voeren met een Bluetooth-headset

- Ga naar MENU, vervolgens Instellingen > Verbinding > Bluetooth > Audioapparaat
   zoeken. Koppel de Bluetooth-headset met uw telefoon, zoals hierboven vermeld;
- Dan kunt u telefoneren of een oproep beantwoorden met behulp van de Bluetooth-headset.

#### Fabrieksinstellingen herstellen

U kunt de oorspronkelijke instellingen terugzetten in geval u configuratieproblemen ondervindt. Maak eerst een back-up van uw gegevens.

Voer in dit menu het wachtwoord in en druk op OK om de fabrieksinstellingen van de telefoon te herstellen. Het wachtwoord is 1234.

**Opmerking:** De telefoon schakelt automatisch uit en weer in na het herstellen van de fabrieksinstellingen.

#### **Multimedia**

#### <u>Camera</u>

Druk op de linker softtoets of OK-toets voor toegang tot de camerafunctie. Kies Optie in de voorbeeldmodus voor toegang tot het volgende: Foto's, Camera-instellingen, Beeldinstellingen, Witbalans, Onderwerpmodus, Effectinstellingen, Opslag en Standaard herstellen.

#### **Beeldviewer**

Ga naar dit menu en druk op de OK-toets om de afbeeldingen en foto's te bekijken die door de camera van de telefoon zijn vastgelegd.

Druk op **Opties** om het volgende te kiezen: Bekijken, Beeldinformatie, Bladerstijl, Verzenden, Gebruiken als, Hernoemen, Wissen, Sorteren op en Opslag.

Selecteer de optie "Verzenden" om foto's te verzenden met behulp van een multimediabericht of via Bluetooth.

Selecteer de optie "Gebruiken als" om foto's in te stellen als Achtergrond, Weergave power-aan of Weergave power-uit.

#### Opmerkingen:

- Beeldbestanden of foto's moeten in JPG-formaat zijn met een resolutie van 640 x 480 of lager.
- Beeldbestanden moeten worden opgeslagen in de map Foto's. Foto's en beeld-bestanden die niet zijn opgeslagen in deze directory kunnen niet worden herkend door de speler. Als deze directory niet bestaat, moet u deze aanmaken met behulp van uw computer.

#### FM-radio

Plaats eerst de headset, alvorens de FM-radiofunctie te gebruiken. Druk op de softtoets links voor de volgende opties:

- Kanalenlijst: u kunt 30 kanalen in de lijst opslaan.
- Handmatige invoer: u kunt de gewenste frequentie handmatig invoeren.
- Automatisch zoeken: selecteer Instellingenlijst automatisch zoeken. Vervolgens zoekt het naar radiozenders overeenkomstig uw locatie en sla gevonden frequenties in de kanalenlijst op.
- Instellingen: hiermee kunt u de Afspeelfunctie achtergrond en Luidspreker activeren/deactiveren.

#### Opmerkingen:

- Merk op dat FM-ontvangst onbeschikbaar of slecht kan zijn in gebieden met een beperkte dekking, wanneer u zich in een gebouw bevindt of tijdens het bewegen op hoge snelheid.
- Druk tijdens het luisteren naar de radio op de\* toets om het volume te verlagen en druk op de # toets om het volume te verhogen.

#### **Bestandsmanager**

In dit submenu heeft u toegang tot het besturingssysteem van de telefoon, Telefoon en Geheugenkaart (indien aanwezig). Bovenaan het scherm wordt de totale geheugenruimte en de beschikbare vrije ruimte van de geselecteerde bron weergegeven.

Selecteer Telefoon of Micro SD-kaart (indien aanwezig). U treft alle mappen aan die zijn opgeslagen op het geselecteerde medium. Vervolgens kunt u ze één voor één afspelen. Druk op Optie om naar de volgende bewerkingen te gaan:

- Openen: om alle opgeslagen bestanden in de geselecteerde map te bekijken.
- Nieuwe map: een nieuwe map aanmaken.
- Hernoemen: de naam van de huidige map aanpassen.
- Verwijderen: indrukken om de huidige map te verwijderen.
- Sorteren op: de mappen en bestanden sorteren op naam, type, tijd, grootte of geen (willekeurige weergave).

### Organizer

De organizer biedt handige tools hulpfuncties zoals Kalender, Alarmklok, Kladblok en Zaklamp.

#### **Kalender**

Als u naar de kalender gaat, geeft het scherm de huidige maand en de huidige datum in rood weer. Druk op de navigatietoets Omhoog/Omlaag/Links/Rechts om te bladeren. Kies in Opties het volgende: Gebeurtenis bekijken, Alle gebeurtenissen bekijken, Gebeurtenis toevoegen, Gebeurtenis wissen, Naar datum springen, Ga naar vandaag en Ga naar weekweergave.

#### <u>Alarm</u>

U kunt maximaal 5 alarmklokken instellen. Druk op de navigatietoets Omhoog/Omlaag om een alarm te kiezen en vervolgens status bewerken, tijd, modus, alarmtoon, snooze en alarmtype.

Opmerking: Zelfs als de telefoon is uitgeschakeld, blijft de wekker geacti-veerd.

#### <u>Kladblok</u>

Druk op OK om notities te controleren en toe te voegen.

#### <u>Zaklamp</u>

Wordt gebruikt om de LED-zaklamp aan of uit te zetten.

#### Profielen

Gebruik dit menu om de ringtones voor inkomende oproepen, berichten en andere functies aan te passen. Selecteer Profielen en druk op de softtoets links om naar de volgende 4 onderwerpstanden te gaan: Algemeen, Stil, Vergadering en Buiten. De telefoon is standaard ingesteld op de Algemene modus.

Druk op de toets omhoog/omlaag om een modus te kiezen en druk op Ok om te activeren. Druk vervolgens op **Opties** om de instellingen van Alarmtype, Beltype, Inkomende oproep, Volume ringtone, Berichttoon, Volume Berichttoon, Toon kiestoetsen, Toon Power aan/uit en Systeemalarm.

#### **Spelletjes**

De telefoon beschikt over één spelletje ter ontspanning. U kunt Achtergrondmuziek, Geluidseffect en Volumeopties instellen in de spelletjesinstellingen.

#### Tools

#### **Rekenmachine**

De telefoon beschikt over een rekenmachine met basisfuncties. Gebruik de navigatietoetsen voor optellen, aftrekken, vermenigvuldigen en delen. Druk vervolgens op OK om het berekeningsresultaat te verkrijgen. Druk op de softtoets rechts om de invoer te wissen.

#### E-book reader

Sla uw e-bookbestanden in .txt-formaat op in de map **E-book** via uw PC. U kunt vervolgens de e-books lezen met deze mobiele telefoon.

Druk op de linker softtoets om toegang tot de elektronische boekinterface bevestigen. Selecteer: Open E-book, Boekenplank opschonen, Algemene instellingen, Boekinformatie, Verwijderen, Alle bestanden verwijderen, Sorte-ren op, Algemene instellingen toepassen en Help. Druk tijdens het lezen van een e-book op de toets Omhoog/Omlaag om te verplaatsen. Druk op de linker softtoets voor toegang tot het volgende: Zoeken, Verspringen naar, Ga naar favorieten, Favorieten toevoegen, Favorieten ver-wijderen, Boekinformatie, Instellingen, Algemene instellingen toepassen, Help en Afsluiten.

#### Bluetooth

Raadpleeg Instellingen > Verbinding > Bluetooth op pagina 25 voor meer details.

## Services (WAP-internettoegang)

Dit apparaat is compatibel met WAP-internetservices. Start de internetbrowser en voer het webadres ("URL") van de internetsite in die u wilt bezoeken.

Let op het volgende:

- WAP is een vereenvoudigd internetprotocol. Niet alle websites zijn compatibel.Video- en flashbeelden worden niet weergegeven.
- Mogelijkerwijs moet u een data-abonnement aanvragen bij uw telefoon-provider om deze service te gebruiken.
- De datakosten kunnen aanzienlijk oplopen bij het surfen op het internet. Ga eerst voor meer informatie naar uw provider.

Instellingen voor MMS en WAP verschillen per provider en per land. Als u een foutbericht ontvangt nadat u hebt geprobeerd een MMS te verzenden of verbinding te maken met het internet, betekent dit dat u de instellingen van de provider handmatig moet invoeren in deze telefoon. Bovendien, als u een MMS wilt verzenden of het internet wilt gebruiken in het buitenland, moet u mogelijk de nieuwe MMS- en WAP-instellingen van de provider invoeren. Merk op dat protocollen van gespreksfuncties en SMS-functies internationaal worden herkend en niet hoeven worden ingevoerd.

Raadpleeg de paragraaf "Multimediabericht" op pagina 20 om naar de WAP-instellingen te gaan.

31

U kunt bovendien de onderstaande instellingen bewerken:

- Homepagina: de website vooraf instellen voor rechtstreekse toegang wanneer u de internetbrowser opent.
- Favorieten: om favoriete websites op te slaan.
- Invoeradres: ga naar het adres van de website die u wilt bezoeken.
- Recente pagina's: registreert de door u bezochte pagina's.
- Instellingen: u kunt de homepagina controleren en bepalen, een data-account kiezen, browseropties wijzigen, voorkeuren enz. instellen.

## Problemen oplossen

Voer eerst de volgende eenvoudige controles uit, alvorens contact op te nemen met de aftersales-service van de provider:

| Problemen                                    | Oorzaken en oplossingen                                                                                                    |
|----------------------------------------------|----------------------------------------------------------------------------------------------------|
| Kan niet inschakelen                         | <ul> <li>De toets Oproep beëindigen lang indrukken.</li> <li>Mogelijk is de batterij onjuist geplaatst.<br/>Verwijder de batterij en plaats enkele seconden<br/>later terug.</li> <li>Controleer of de batterij leeg is.</li> </ul>                                                                                                    |
| Kan niet met netwerk<br>ver-binden           | <ul> <li>Signaal is te zwak, probeer opnieuw in gebied<br/>met een sterker signaal.</li> <li>Mogelijk bevindt de mobiele telefoon zich<br/>buiten het dekkingsgebied.</li> <li>De SIM-kaart is ongeldig. Neem contact op met<br/>uw netwerkleverancier.</li> </ul>                                                                                                    |
| Telefoonscherm toont bericht<br>na opstarten | <ul> <li>Controleer of SIM-kaart juist is geplaatst.</li> <li>Als autom. vergrendelingsfunctie is geactiveerd,<br/>moet u voor gebruik het wachtwoord van de<br/>telefoon invoeren.</li> <li>Voer PIN-code in, indien vereist.</li> <li>Voer PUK-code in: de telefoon wordt<br/>vergrendeld als u drie keer opeenvolgend een<br/>onjuiste PIN-code invoert. Dan moet u de<br/>PUK-code van uw netwerkprovider invoeren om<br/>het toestel te ontgrendelen.</li> </ul> |
| Slechte kwaliteit gesprekken                 | <ul> <li>Probeer het volume te verhogen.</li> <li>Signaalontvangst is meestal minder effectief<br/>wanneer u in de buurt van hoge gebouwen of in<br/>de kelder te-lefoneert.</li> <li>Slechte kwaliteit kan worden veroorzaakt door<br/>over-belasting van het netwerk tijdens piekuren.</li> </ul>                                                                                                    |
| Verkorte standby-tijd                        | <ul> <li>De telefoon verbruikt meestal meer<br/>batterijvermogen bij het gebruik in een gebied<br/>met slechte ontvangst-signalen, doordat het<br/>constant nieuwe signalen moet afgeven om naar</li> </ul>                                                                                                    |

|                                        |   | het basisstation te zoeken.                                                                                                    |
|----------------------------------------|---|----------------------------------------------------------------------------------------------------|
|                                        | - | Gebruik de telefoon in gebieden met een sterker<br>signaal of schakel de telefoon uit als deze<br>langere tijd niet wordt gebruikt. |
|                                        | - | Vervang de batterij.                                                                                                    |
|                                        | - | Het contactpunt van de SIM-kaart is mogelijk<br>niet schoon. Veeg af met een schone doek.                                           |
| SIM-kaartfout                          |   | De SIM-kaart is onjuist geplaatst.<br>De SIM-kaart is beschadigd. Neem contact op<br>met uw netwerkserviceprovider.                 |
|                                        | - | Druk op de Gesprek-toets na het intoetsen van het telefoonnummer.                                                                   |
| Kan niet bellen                        |   | Controleer of het bellen is geblokkeerd door achter-stallige kosten.                                                                |
|                                        |   | Verifieer of de SIM-kaart geldig is.                                                                                                |
|                                        | - | Controleer of de functie voor bellen blokkeren is geactiveerd.                                                                      |
|                                        | - | Controleer of de functie onverplaatsbaar bellen is geactiveerd.                                                                     |
|                                        | - | Zorg dat de mobiele telefoon aan is en met het netwerk verbonden.                                                                   |
|                                        |   | Controleer of het bellen is geblokkeerd door achter-stallige kosten.                                                                |
| Uw telefoon is niet bereikbaar         | - | Verifieer of de SIM-kaart geldig is.                                                                                                |
|                                        |   | Controleer of de functie voor bellen blokkeren is geactiveerd.                                                                      |
|                                        |   | Controleer of de functie onverplaatsbaar bellen is geactiveerd.                                                                     |
| Kan geen muziek afspelen               | - | De telefoon is niet compatibel met audiobestanden.                                                                                  |
| Kan niet door foto's bladeren          | - | Fotobestand moet in JPEG (.jpg)-formaat zijn<br>met een resolutie die lager is dan 640 x 480.                                       |
| Kan geen video's afspelen              | - | Deze telefoon is niet compatibel met<br>videobestanden. Gebruik een ander apparaat<br>voor videoweergave.                           |
| Kan geen andere<br>Bluetooth-apparaten | - | Om naar andere Bluetooth audioapparaten te<br>zoeken, ga naar MENU, vervolgens Instellingen >                                       |

| detecteren                                                 | <ul> <li>Verbinding &gt; Bluetooth &gt; Audioapparaat zoeken;</li> <li>Om audioapparaten zonder Bluetooth te<br/>detecteren (zoals een mobiele telefoon), ga naar<br/>MENU, vervolgens Instellingen &gt; Verbinding &gt;<br/>Bluetooth &gt; Mijn apparaat;</li> </ul>                                                                                                    |
|------------------------------------------------------------|----------------------------------------------------------------------------------------------------|
| Kan geen MMS verzenden of<br>heb geen toegang tot internet | <ul> <li>Wanneer u deze telefoon voor de eerste keer<br/>gebruikt, of als u van provider bent veranderd,<br/>moet u de naam van de provider instellen om<br/>MMS (Multimudia Message) te verzenden of<br/>verbinding te maken met het internet<br/>(WAP-service). Raadpleeg de paragraaf<br/>Multimediabericht op pagina 20 voor<br/>gedetailleerde instructies.</li> </ul> |

## SHARKv2

### MP3-SPELER

Gelieve een micro SD-kaart in te voeren om de MP3 functionaliteiten te activeren.

Gebruik de navigatietoetsen om alle afspeelopties te verkennen.

U kunt de geluidsbestanden via de koptelefoon of de luidspreker beluisteren.

Met de functie lijst> heeft u toegang tot alle audiotracks.

Selecteer <opties> voor toegang tot de afspeelfunctionaliteiten.

- Met <Afspelen> wordt het bestand gestart
- Met <Details> worden de gegevens van het bestand weergegeven
- <De lijst opfrissen> maakt een update van de playlist (in geval van verwijdering of wijziging van een bestand)

Selecteer <instellingen> voor toegang tot de instellingen van de speler

- Met <Playlist> kunt u uw audiotracks programmeren
- Met <Herhaalmodus> kunt u het herhalen van een of meerdere tracks in- of uitschakelen
- Met <Random modus> kan het afspelen van de tracks in willekeurige volgorde in- of uitgeschakeld worden
- Met <Op achtergrond afspelen> kan het afspelen van de audiotracks in stand-by worden in- of uitgeschakeld
- Met <weergave tekst> kan de weergave van de tekst van de lopende audiotrack in- of uitgeschakeld worden

De tekst kan alleen worden weergegeven met behulp van bestanden in .irc formaat

Druk op de toetsen « \* » en « # » voor het afstellen van het geluidsvolume.

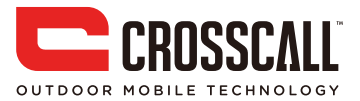